java動 Ver 1.4

■ はじめに

java動は、フォルダ内の動画を探し、動画プレイリストを作成し、asxの拡張子に 関連づいた動画再生ソフトを起動するソフトです。

■開発言語、稼働確認環境

言語: javaのswingとawtで開発 稼働確認環境: windows8 64 bit, centosは確認済みです。

■機能

フォルダ内(サブフォルダ内も含む)の指定された拡張子の動画について、全ての ファイルのプレイリストを作成し、動画再生ソフトを立ち上げます。 拡張子は、何個でも指定できます。

## ■インストール

□ ■ windowsの場合 ①ダウンロードしたファイルを解凍して下さい。(lzhファイル)

> ②java jdkかjreをインストールして下さい。すでにインストールされている場合は、 不要です。 以下のいづれかがあるか確認して下さい。 C:¥Program Files¥Java¥jre~ C:¥program Files¥Java¥jdk~

③環境変数を設定して下さい
 1)スタートメニュー> コンピュータを右クリックしプロパティを選択
 2)システム詳細設定を選び> 詳細タブのところの環境変数をクリック
 3)変数のPathのところにカーソルを合わせ、編集をクリック
 ;C:¥Program Files¥Java¥jre7¥bin
 とかを追加する。(環境に合わせて設定して下さい。binのところまで)

④batファイルを作成して下さい。
1) javadou.batとか拡張子はbatで作成
2) 中身は start / min java - jar javadou.jar

3)javadou.batのショートカットをデスクトップなどに置いて下さい。

⑤動画再生ソフトは、拡張子asxについて関連付けられたソフトが立ち上がります。 関連付けを行って下さい。

⑥batファイルをクリックすると実行されます。

## □■linuxの場合

①ダウンロードしたファイルを解凍して下さい。
 端末より、
 Iha e javadou.lzh
 もしエラーが出た場合は、lhaというソフトをインストールして下さい。

②javaをインストールして下さい。すでにインストールされている場合は、 不要です。 もしインストールされていない場合は、openjdk-jdkなどをインストールして下さい

③デスクトップなどにbatファイルを作成して下さい。 1)javadouとか拡張子は無くても問題はない 2)中身は二行(javadouのディレクトリへ移動し、実行) cd ~/javadou java -jar javadou.jar

④batファイルの属性変更

1)batファイルを右クリックしプロパティを選択 2)アクセス権タブの「プログラムとして実行できる」にチェックする 3)ファイルマネージャの編集>動作タブの「クリックしたら実行する」にチェックする

⑤動画再生ソフトは、拡張子asxについて関連付けられたソフトが立ち上がります。 関連付けを行って下さい。

⑥batファイルをクリックすると実行されます。

■アンインストール

レジストリは使用していないのでアンインストールを行うときは、javadou.jarが存在するフォルダごと削除して構いません。

## ■更新履歴

2011.2.4 Ver 1.0 アップ 2011.2.28 アイコンを同梱 2013.9.29 ファイルダ選択ダイアログのパスを前回パスで開く変更と 3桁以外の拡張子に対応 2013.11.17 asxファイルをutf-8で出力するよう対応 2013.11.17 asxのプレイリストにタイトルを設定 2013.12.28 formの表示位置を記憶するように変更

## 

このプログラムによって起きたいかなる障害も作者は責任を持ちません。 大切なファイルはバックアップをとっておくことを強く勧めます。

Copyright (C) 2011-2013 by suki All rights reserved. http://fukugyo4.web.fc2.com/online.html 2013/12/28